Manual do Usuário

## IMPRESSORA TÉRMICA DE CUPONS LEO ELECTRONICS

### MODELO 804

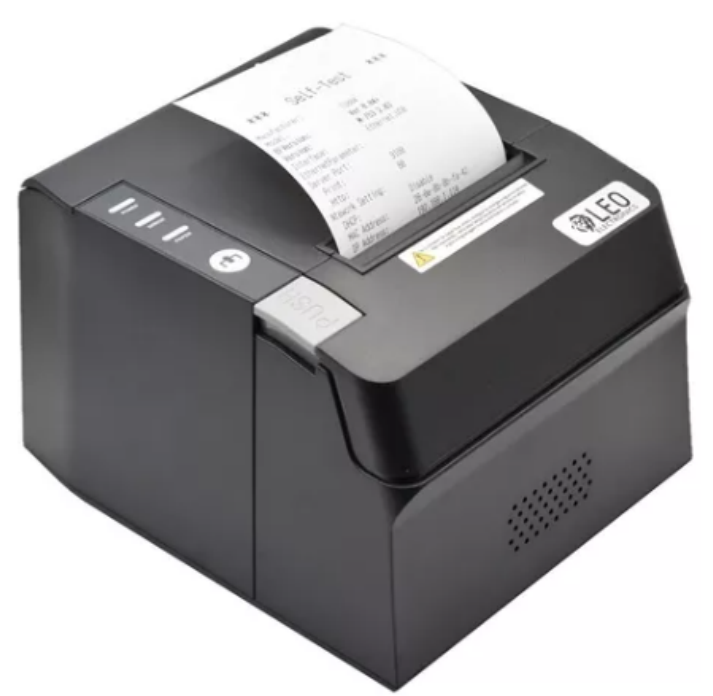

#### **Muito obrigado!**

Você fez a escolha certa ! Além de adquirir um produto de ótima qualidade, você optou por uma marca que tem como objetivo, fornecer total apoio técnico aos seus usuários.

Em caso de qualquer dúvida ou informação não contemplada neste manual, entre em contato conosco pelo e-mail <u>futuro@leoelectronics.com.br</u> ou pelo whatsapp 37 3237-8900

Mantenha este manual em local onde possa ser acessado facilmente e utilizado para referência rápida.

Revisão: 05/2023.

# Índice

| Muito obrigado!                                                  | 1  |
|------------------------------------------------------------------|----|
| 1. Apresentação                                                  | 3  |
| 1.1. Especificações Técnicas                                     | 5  |
| 1.2. Orientações Gerais                                          | 6  |
| 1.3. Soluções em caso de falhas                                  | 6  |
| 1.4. Impressão de autoteste                                      | 6  |
| 2. Abrindo o compartimento de papel                              | 8  |
| 3. Limpeza da Impressora                                         | 10 |
| 4. Instalação da Impressora no Windows                           | 11 |
| 4.1. Executar o instalador como Administrador                    | 11 |
| 4.2. Instalação utilizando a porta USB                           | 12 |
| 4.3. Instalação utilizando a porta ETHERNET (cabo de rede LAN)   | 13 |
| 4.4. Alterando o endereço IP da impressora                       | 14 |
| 4.5. Descobrindo qual endereço IP está configurado na impressora | 15 |
| 5. Configurações                                                 | 16 |
| 5.1. Configurações através da interface web                      | 17 |

#### 1. Apresentação

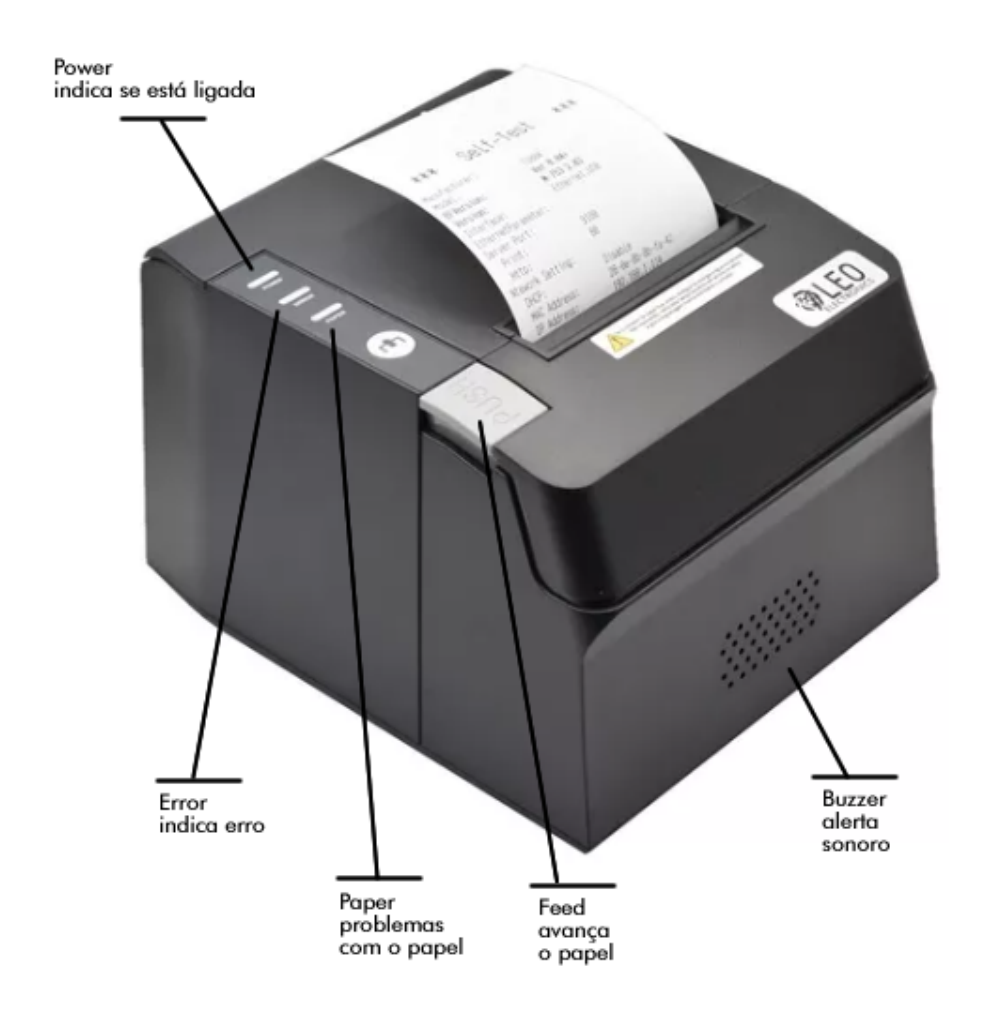

Visão inferior da impressora (lado de baixo):

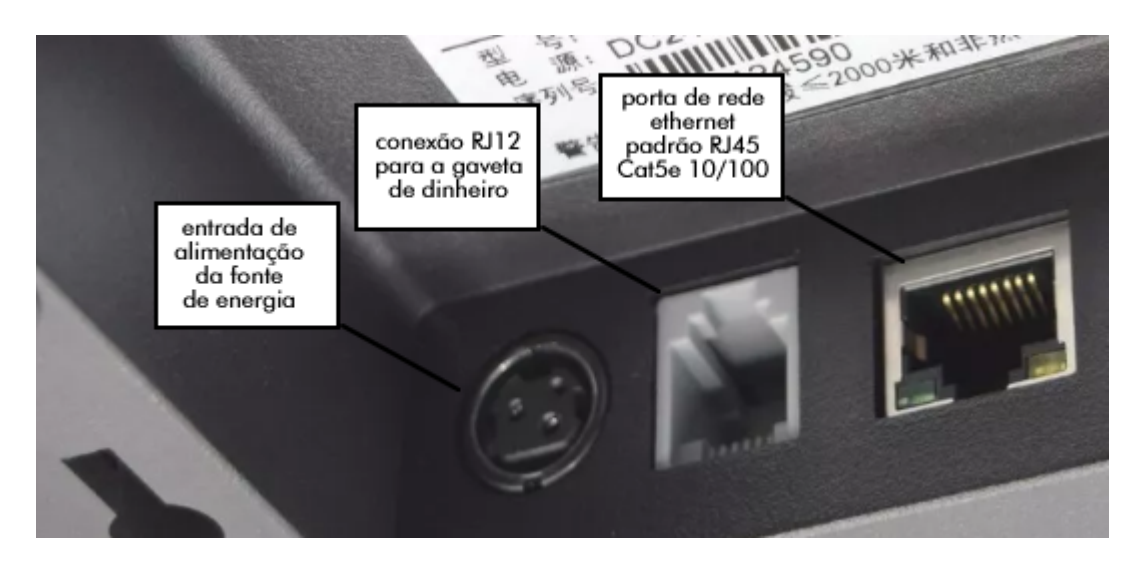

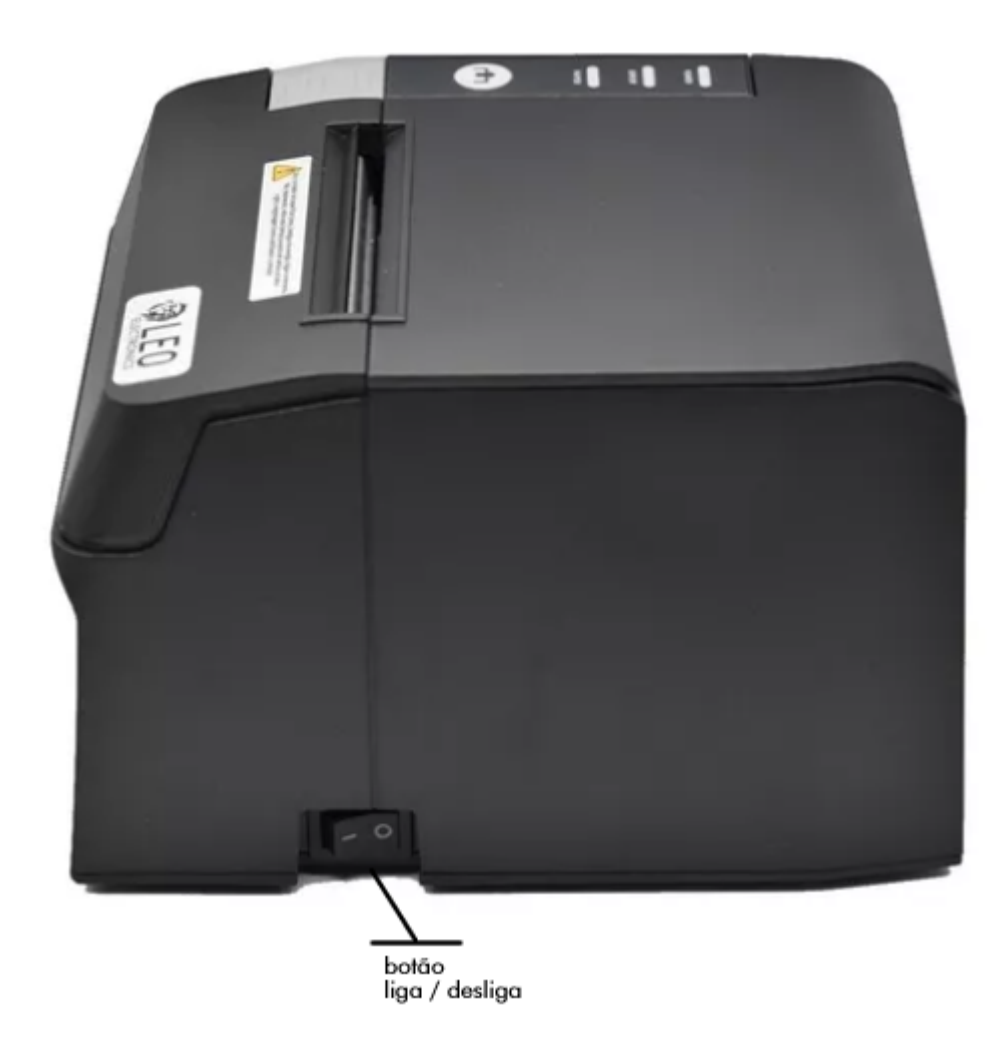

### 1.1. Especificações Técnicas

| Modelo                           | 804                                                                                                    |  |  |
|----------------------------------|----------------------------------------------------------------------------------------------------|--|--|
| Método de Impressão              | Transferência Térmica Direta                                                                                            |  |  |
| Interfaces                       | USB, Ethernet (10/100) e RJ12 (gaveta de dinheiro)                                                                      |  |  |
| Comandos de Impressão            | ESC/POS                                                                                                    |  |  |
| Velocidade de Impressão          | Máximo 200mm/s                                                                                                    |  |  |
| Resolução                        | 203DPI (8dot/mm)                                                                                                    |  |  |
| Corte de Papel                   | Guilhotina de corte parcial                                                                                             |  |  |
| Fontes suportadas                | Standard GB18030 / CP437 (USA)                                                                                          |  |  |
| Códigos suportados               | 1D: UPC-A / UPC-E / JAN13 (EAN13) / JAN8 (EAN8) /<br>CODE39 / ITF / CODABAR / CODE93 / CODE128 /<br>2D: QR CODE, PDF417 |  |  |
| Drivers                          | Windows (32 e 64 bits), Linux, Android e iOS                                                                            |  |  |
| Alimentação                      | 24V / 1.5A DC (Mini-Din 3 pinos)                                                                                        |  |  |
| Saida para gaveta de dinheiro    | 24V / 1A DC                                                                                                    |  |  |
| Durabilidade cabeça de impressão | Aproximadamente 100Km                                                                                                   |  |  |
| Durabilidade guilhotina          | 1 milhão de cortes                                                                                                    |  |  |
| Tipos de papel                   | Bobina de papel térmico                                                                                                 |  |  |
| Largura da área de impressão     | 72mm                                                                                                    |  |  |
| Largura máxima do rolo de papel  | 79.5mm                                                                                                    |  |  |
| Diâmetro máximo do rolo de papel | 80mm                                                                                                    |  |  |
| Espessura do papel               | 0.05mm                                                                                                    |  |  |
| Tamanho da impressora            | 195x145x138mm                                                                                                    |  |  |
| Peso da impressora               | 1,5Kg                                                                                                    |  |  |
| Acessórios inclusos              | <ul> <li>Manual</li> <li>Cabo USB</li> <li>Cabo de energia</li> <li>Fonte de alimentação.</li> </ul>                    |  |  |

#### 1.2. Orientações Gerais

- Não abra a tampa do compartimento de papel quando estiver imprimindo.
- Não toque na cabeça de impressão com a mão ou partes do seu corpo, o superaquecimento dela poderá lhe causar queimaduras.
- Não toque a cabeça de impressão com as mãos ou ferramentas de metal como pinças, chaves, alicates, etc, pois elas podem arranhar e danificar a superfície da cabeça de impressão ou outras partes sensíveis.
- Utilizar somente fonte de alimentação original ou 100% compatível: 24V 1.5A (mini-din 3 pinos).
- A conexão com uma fonte de alimentação inadequada pode causar incêndio, explosão ou danos à impressora.
- A impressora não utiliza ribbon, fita ou cartucho para impressão, por isso, é necessário utilizar papel apropriado, compatível com a impressão por transferência térmica direta.
- Utilizar rolos de papel ou etiquetas de diâmetro além de 8cm poderá danificar a impressora devido ao peso excessivo ou congestionamento de papel.
- Não armazenar ou trabalhar com a impressora em locais úmidos.
- A fonte de alimentação fornecida funciona em 110/220V, porém, é recomendável utilizar estabilizador de tensão ou no-break para prevenir variações de tensão e garantir o correto funcionamento da impressora.
- A impressora não é à prova d'água, em caso de queda de líquidos sobre o equipamento, desligar e interromper o uso imediatamente.
- Sempre que fizer uso da impressora, certifique-se de que um rolo de papel esteja inserido para evitar danos ao cabeçote de impressão e ao rolete.

- Em caso de manutenção não coberta pela garantia de fábrica, contrate somente serviços de técnicos experientes com este tipo de equipamento.
- Nenhuma responsabilidade é assumida por uso indevido e/ou manutenção não qualificada.
- Para garantir a qualidade de impressão e a durabilidade da impressora, utilize apenas bobinas de papel de boa qualidade, que não soltem partes ou sujeira no interior da impressora.
- Não utilize gasolina, acetona ou outros tipos de solventes orgânicos para a limpeza da cabeça de impressão.

#### 1.3. Soluções em caso de falhas

Conforme a tabela abaixo, a impressora poderá sinalizar as seguintes falhas e você poderá adotar estes procedimentos como solução:

| POWER verde   | PAPER vermelho | ERROR vermelho | Impressora ligada sem papel                                                      |  |
|---------------|----------------|----------------|----------------------------------------------------------------------------------|--|
| POWER verde   | PAPER apagado  | ERROR apagado  | Impressora em operação normal                                                    |  |
| POWER apagado | PAPER apagado  | ERROR apagado  | Impressora desligada. Verifique o botão<br>liga/desliga e a fonte de alimentação |  |

#### 1.4. Impressão de autoteste

Você pode realizar a impressão de uma página de autoteste, em que a impressora fará a impressão de informações técnicas.

Para realizar o autoteste:

- 1. Desligue a impressora
- 2. Com a impressora desligada, mantenha o botão FEED pressionado.
- 3. Ligue a impressora e aguarde a impressão do autoteste.

Na impressão do autoteste a impressora informará o endereço MAC e endereço IP que ela está configurada.

#### 2. Abrindo o compartimento de papel

- 1. Para evitar que a impressora sinalize erro e apite durante a troca de papel, você poderá desligar a impressora antes de abrir o compartimento de papel.
- 2. Aperte a trava retangular existente abaixo do botão feed, e a impressora fará a liberação da tampa, permitindo a abertura do compartimento de papel.

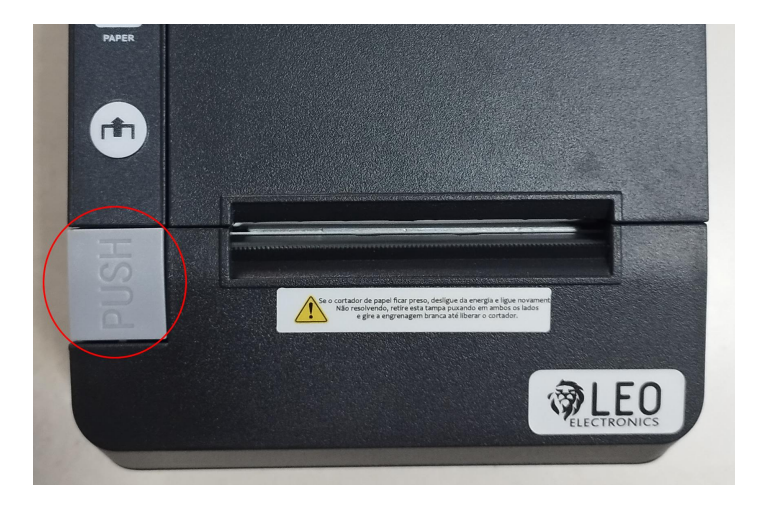

3. Coloque a bobina de papel com o lado imprimível (lado liso) virado para a frente da impressora.

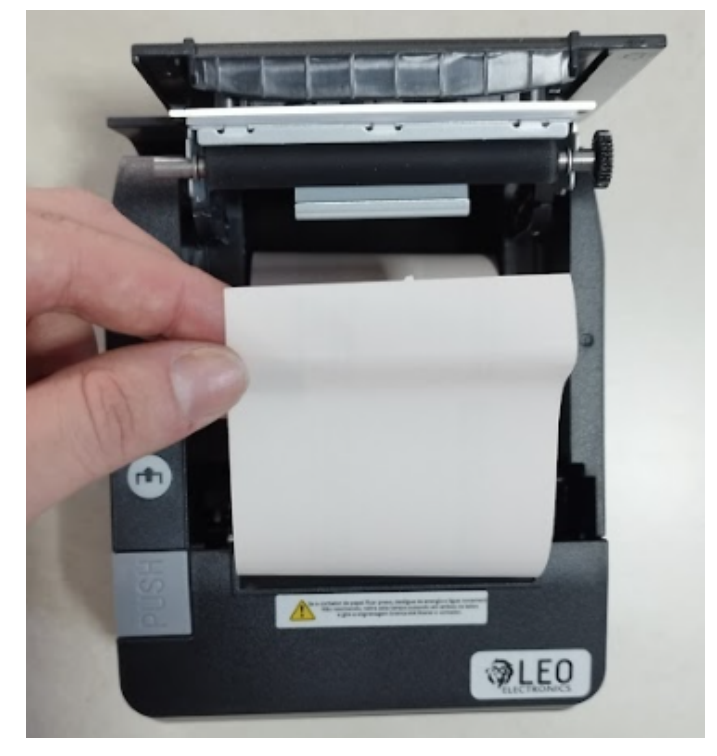

- 4. Não é necessário a utilização de nenhum tipo de rolete, bastando colocar a bobina no compartimento na posição correta.
- 5. Puxe a ponta do papel até que fique para o lado de fora da impressora.
- 6. Feche a tampa e a impressora estará pronta para utilização:

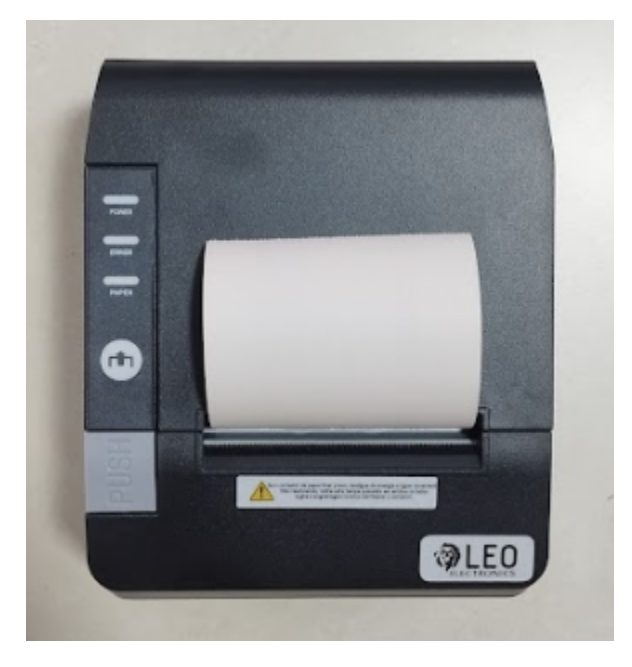

#### 3. Limpeza da Impressora

A impressora deverá ser limpa, quando apresentar alguns dos seguintes sintomas:

- Apresenta falhas na impressão, mesmo o papel estando tudo certo.
- Imprime letras de forma comprimida.
- Faz barulho incomum durante a impressão ou alimentação de papel.

Para limpar a cabeça de impressão, realize o seguinte procedimento:

- 1. Desligue a impressora.
- 2. Abra a tampa do compartimento de papel.
- 3. Remova a bobina de papel.
- 4. Se a impressora acabou de imprimir a pouco tempo, aguarde até que a cabeça de impressão esfrie.
- 5. Com um pano de algodão macio embebido em álcool (certifique-se de que não há gotejamento), limpe a cabeça da impressora suavemente e remova qualquer poeira ou manchas.
- 6. Aguarde a evaporação completa do álcool.
- 7. Recoloque a bobina de papel na impressora.
- 8. Feche a tampa do compartimento de papel.
- 9. Imprima uma página de teste.

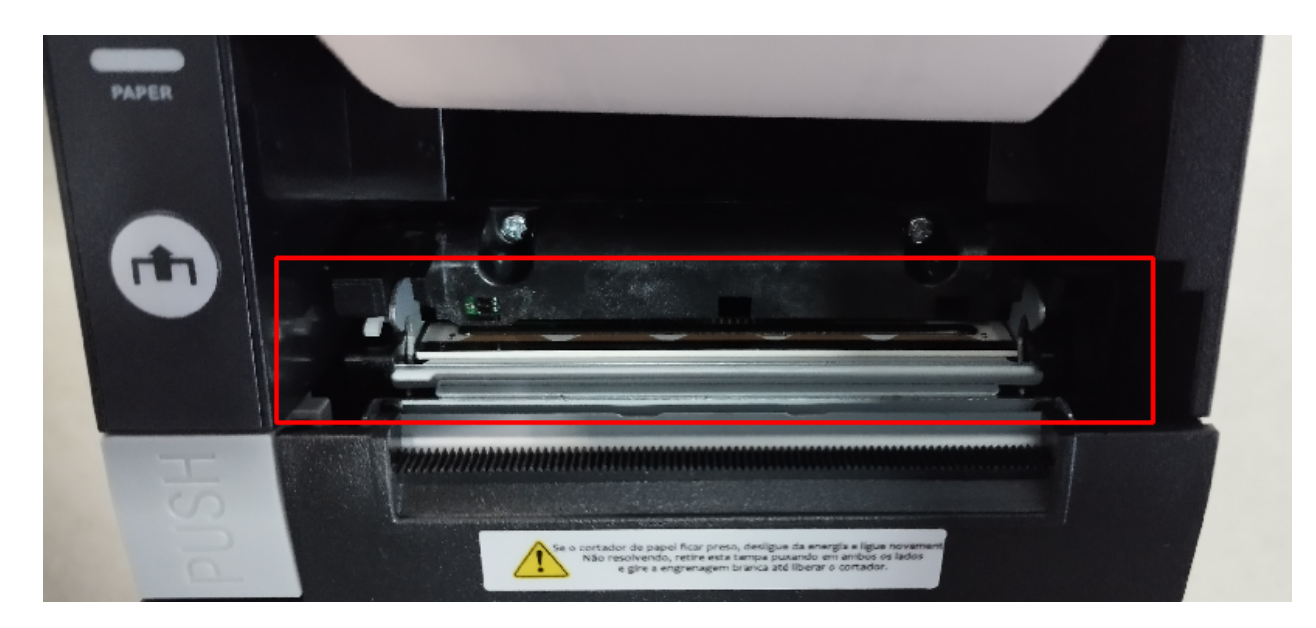

A cabeça de impressão está localizada na parte inferior da impressora, na parte da frente. Deve-se ter o máximo de cuidado com esta parte da impressora.

#### 4. Instalação da Impressora no Windows

Para realizar a instalação da impressora, você poderá realizar o download do driver no site <a href="http://www.LeoElectronics.com.br">http://www.LeoElectronics.com.br</a>

#### 4.1. Executar o instalador como Administrador

Para realizar a instalação dos drivers corretamente, é preciso executar o instalador como Administrador do sistema. Para isso:

- 1. Clique com o botão direito sobre o ícone do instalador.
- 2. Escolha a opção "Executar como Administrador"

| e Computador > Do | wnloa | ads                         |      |
|-------------------|-------|-----------------------------|------|
| Nome              |       | Data de modificação         | Гіро |
| ∨ Hoje (1) —      |       |                             |      |
| G LeoElectronics  |       | Abrir                       |      |
|                   | •     | Executar como administrador |      |

Na tela seguinte, clique em SIM para autorizar a instalação:

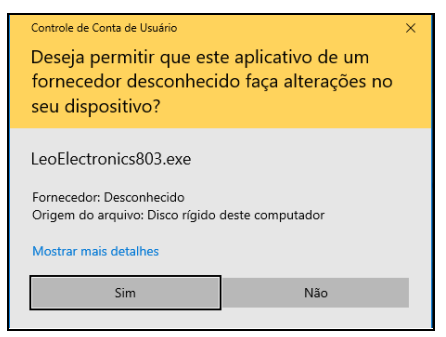

Na tela de boas vindas do instalador, clique no botão Instalar:

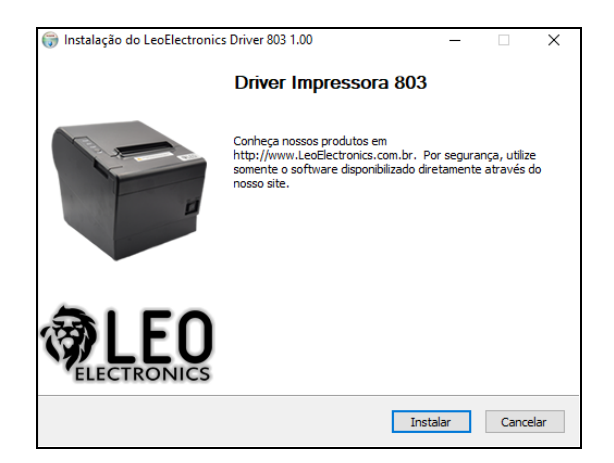

Na tela seguinte, os arquivos serão copiados para o disco rígido do sistema operacional.

Depois, será aberto um utilitário de configuração, onde você poderá selecionar entre estas opções:

- USB: para instalar a impressora utilizando o cabo USB.
- ETHERNET: para instalar a impressora utilizando a rede local (lan).

| nstalação Leo | Elect | ronics 803                                                                | × |
|---------------|-------|---------------------------------------------------------------------------|---|
|               |       |                                                                           |   |
|               |       |                                                                           |   |
|               |       |                                                                           |   |
|               |       |                                                                           |   |
|               | ۰     | USB - A impressora está conectada utilizando um cabo USB                  |   |
|               |       |                                                                           |   |
|               | 0     | ETHERNET - O computador conectará na impressora através da rede local LAN |   |
|               |       |                                                                           |   |
|               |       |                                                                           |   |
|               |       |                                                                           |   |
|               |       |                                                                           |   |
|               |       |                                                                           |   |
|               |       |                                                                           |   |
|               |       |                                                                           |   |
|               |       |                                                                           |   |
|               |       |                                                                           |   |
| Instalador    | do d  | river da impressora LeoElectronics 803 Prev Next                          |   |
|               |       |                                                                           |   |

#### 4.2. Instalação utilizando a porta USB

Conecte a impressora ao computador utilizando o cabo USB 2.0 que acompanha a impressora. Na tela seguinte, clique na opção SEARCH USB para que o utilitário detecte em qual porta USB a impressora está conectada e depois clique em Next.

| Instalação LeoElectronics 803                         |      | ×    |
|-------------------------------------------------------|------|------|
|                                                       |      |      |
|                                                       |      |      |
|                                                       |      |      |
| Porta USB                                             |      |      |
| USE001                                                |      |      |
| SEARCH USB                                            |      |      |
|                                                       |      |      |
|                                                       |      |      |
|                                                       |      |      |
|                                                       |      |      |
|                                                       |      |      |
|                                                       |      |      |
| Instalador do driver da impressora LeoElectronics 803 | Prev | Next |

#### 4.3. Instalação utilizando a porta ETHERNET (cabo de rede LAN)

Para utilizar a impressora através de uma rede local (LAN), é preciso fazer a conexão da impressora utilizando um cabo de rede Cat5e a um switch de rede 10/100.

Inicialmente, a impressora estará configurada com o endereço IP 192.168.1.87 (que pode ser alterado através de um navegador web).

Para instalar a impressora utilizando a porta ethernet, selecione a opção ETHERNET no instalador e clique em Next:

| Instalação LeoElect | tronics 803                                                               | $\times$ |
|---------------------|---------------------------------------------------------------------------|----------|
|                     |                                                                           |          |
|                     |                                                                           |          |
|                     |                                                                           |          |
|                     |                                                                           |          |
| c                   | USB - A impressora está conectada utilizando um cabo USB                  |          |
|                     |                                                                           |          |
| e                   | ETHERNET - O computador conectará na impressora através da rede local LAN |          |
|                     |                                                                           |          |
|                     |                                                                           |          |
|                     |                                                                           |          |
|                     |                                                                           |          |
|                     |                                                                           |          |
|                     |                                                                           |          |
|                     |                                                                           |          |
|                     |                                                                           |          |
|                     |                                                                           |          |
|                     |                                                                           |          |
| Instalador do d     | driver da impressora LeoElectronics 803 Prev Next                         |          |
|                     |                                                                           |          |

Na tela seguinte, informe o endereço IP da impressora e clique em Next novamente e a impressora será adicionada.

| Instalação LeoElectronics 803                         |      | ×    |
|-------------------------------------------------------|------|------|
|                                                       |      |      |
|                                                       |      |      |
|                                                       |      |      |
|                                                       |      |      |
| Endereço IP                                           |      |      |
| 192 . 168 . 1 . 87                                    |      |      |
|                                                       |      |      |
|                                                       |      |      |
|                                                       |      |      |
|                                                       |      |      |
|                                                       |      |      |
|                                                       |      |      |
|                                                       |      |      |
|                                                       |      |      |
|                                                       |      |      |
|                                                       |      |      |
|                                                       |      |      |
| Instalador do driver da impressora LeoElectronics 803 | Prev | Next |
|                                                       |      |      |

#### 4.4. Alterando o endereço IP da impressora

Caso você desejar alterar o endereço IP da impressora, será necessário que você configure o seu computador com um endereço IP na mesma faixa de endereçamento IP da impressora, como por exemplo: 192.168.1.100 (máscara 255.255.255.0) e depois acesse a página de configuração da impressora utilizando um navegador web.

A impressora possui inicialmente o endereço IP 192.168.1.87 ou também pode utilizar o 192.168.1.114 como padrão de fábrica.

| Welcome Printer                                  |                                                                |  |  |  |
|--------------------------------------------------|----------------------------------------------------------------|--|--|--|
| Version Info                                     |                                                                |  |  |  |
| Main Firmware                                    | M-753 2.03                                                     |  |  |  |
| Boot Firmware                                    | Ver 0.04+                                                      |  |  |  |
| Network Info                                     |                                                                |  |  |  |
| Print Port                                       | 9100                                                           |  |  |  |
| WEB Port                                         | 80                                                             |  |  |  |
| MAC Address                                      | 28-0e-8b-91-ec-46                                              |  |  |  |
| IP Address                                       | 192.168.1.87                                                   |  |  |  |
| Netmask                                          | 255.255.255.0                                                  |  |  |  |
| Gateway                                          | 192.168.1.1                                                    |  |  |  |
| Printer Network Setting                          |                                                                |  |  |  |
| MAC Address                                      | 28- <u>0e-8b-</u> 91-ec-46                                     |  |  |  |
| IP Address                                       | 192.168.1.87                                                   |  |  |  |
| Netmask                                          | 255.255.255.0                                                  |  |  |  |
| Gateway                                          | 192.168.1.1                                                    |  |  |  |
| Setup                                            |                                                                |  |  |  |
| Printer Parameter Setting                        |                                                                |  |  |  |
|                                                  | Serial Tcp Keep                                                |  |  |  |
| Factory. Trame=Factorid Model. 804               | Number: Time(Second)                                           |  |  |  |
| Language: English ✓ PrintFont: 12*24 ✓ Pr        | rintWidth: 72mm ♥ PrintDensity: Medium ♥ PrintSpeed: 200mm/S ♥ |  |  |  |
| AutoCut: Yes V BuzzerEnable: OFF V Bi            | lackMark: OFF ✓ Bill Incoming: ON ✓ PaperSensor: Medium ✓      |  |  |  |
| MarkSensor: Medium V PrintDirection: Normal V So | et: ESC/POS V CodePage: CP437 V CR_Enable: OFF V               |  |  |  |
| DHCP_Enable: OFF                                 |                                                                |  |  |  |
| Setup                                            |                                                                |  |  |  |
| Software Update                                  |                                                                |  |  |  |
| Update                                           |                                                                |  |  |  |

Na página de configuração, faça a alteração do endereço IP, conforme desejado, e depois clique no botão "Setup", logo após o primeiro quadro verde, para armazenar as configurações do novo endereço IP.

#### 4.5. Descobrindo qual endereço IP está configurado na impressora

Você poderá identificar facilmente qual é o endereço IP que a impressora está configurada através da impressão de um autoteste.

Para realizar o autoteste:

- 4. Desligue a impressora
- 5. Com a impressora desligada, mantenha o botão FEED pressionado.
- 6. Ligue a impressora e aguarde a impressão do autoteste.

Na impressão do autoteste a impressora informará o endereço MAC e endereço IP que ela está configurada:

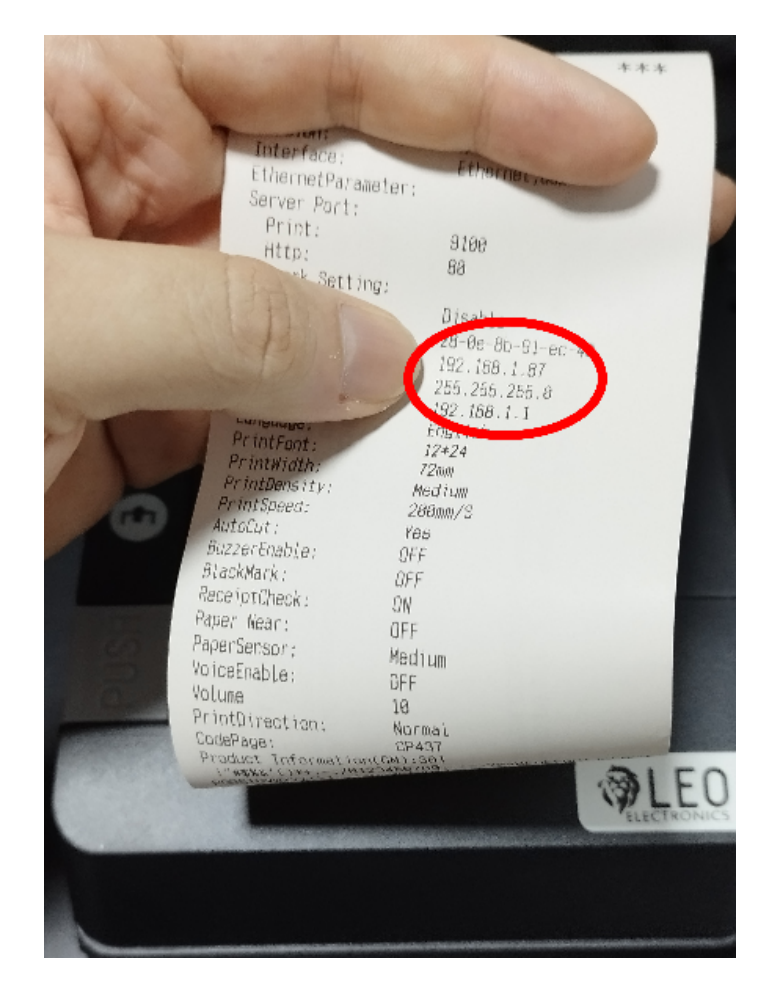

#### 5. Configurações

Através do driver da impressora, pode-se realizar inúmeras configurações como ajuste do tamanho do papel, temperatura de impressão, velocidade, entre outras.

Para acessar o painel de configurações, no Windows, abra o menu "Iniciar", depois "Configurações", em seguida "Dispositivos" e por último a opção "Impressoras e scanners".

| Configurações                   | – 🗆 X                                           |
|---------------------------------|-------------------------------------------------|
| வி Início                       | Impressoras e scanners                          |
| Localizar uma configuração 🔎    | Adicionar impressoras e scanners                |
| Dispositivos                    | + Adicionar uma impressora ou scanner           |
| Bluetooth e outros dispositivos |                                                 |
| 읍 Impressoras e scanners        | Impressoras e scanners                          |
| () Mouse                        |                                                 |
| Touchpad                        | LeoElectronics803                               |
| 🖼 Digitação                     | Abrir fila Gerenciar Remover dispositivo        |
| cℬ Caneta e Windows Ink         | Microsoft Print to PDF                          |
| (P) Reprodução Automática       | Microsoft XPS Document Writer                   |
| 📋 USB                           |                                                 |
|                                 | NPIF711BC (HP Neverstop Laser 1000w)<br>Offline |
|                                 |                                                 |

Na tela que irá abrir listando as impressoras instaladas, clique sobre a impressora LeoElectronics804 e clique no botão "Gerenciar". Na tela seguinte, escolha a opção "Propriedades da Impressora":

| ← Configurações                 |
|---------------------------------|
| ☆ LeoElectronics803             |
| Gerenciar seu dispositivo       |
| Status da impressora: Ocioso    |
| Abrir fila de impressão         |
| Imprimir uma página de teste    |
| Executar a solução de problemas |
| Propriedades da impressora      |
| Preferências de impressão       |
| Propriedades do hardware        |

#### 5.1. Configurações através da interface web

Através da interface web, podemos configurar diversos recursos da impressora, sendo:

| PrintWidth: | 72mm 🗸 |
|-------------|--------|

**Print Width:** permite ajustar a impressora para trabalhar com bobinas menores, como a de 64mm e de 48mm, além da padrão: 72mm.

| PrintDensity: | Medium 🗸 |
|---------------|----------|

**Print Density:** permite ajustar a densidade de impressão, possibilitando regular o mecanismo de impressão para imprimir mais claro, médio ou mais escuro.

| PrintSpeed: | 200mm/S 🗸   |
|-------------|-------------|
| Philippeeu. | 2001111/3 • |

**Print Speed:** ajusta a velocidade de impressão, possibilitando utilizar velocidades menores que a máxima de 200mm/S.

| AutoCut  | Marth |
|----------|-------|
| AutoCut: | Yes ▼ |

**AutoCut:** liga ou desliga o corte automático do papel através da guilhotina, ao término de cada documento impresso.

| BuzzerEnable:   | OFF  | ~ |
|-----------------|------|---|
| Buller Linabio. | 0.11 |   |

**BuzzerEnable:** liga ou desliga o beep da impressora após o término de cada documento impresso.

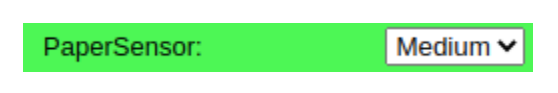

PaperSensor: ajusta a sensibilidade do sensor para detecção do papel.

|  | PrintDirection: | Normal 🗸 |
|--|-----------------|----------|
|--|-----------------|----------|

**PrintDirection:** permite ajustar o sentido da impressão, possibilitando que uma impressão seja realizada considerando a bobina de papel "de cabeça para baixo" (útil para quando a impressora é utilizada em quiosques de autoatendimento, por exemplo).

| DHCP_Enable: OFF V |
|--------------------|
|--------------------|

**DHCP\_Enable:** possibilita utilizar a impressora configurada com o endereço IP através de um servidor DHCP.

impressão "de cabeça para baixo". Quando este parâmetro estiver configurado com "UpsideDown", a página é impressa de forma inversa .